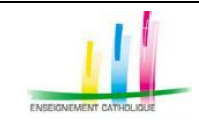

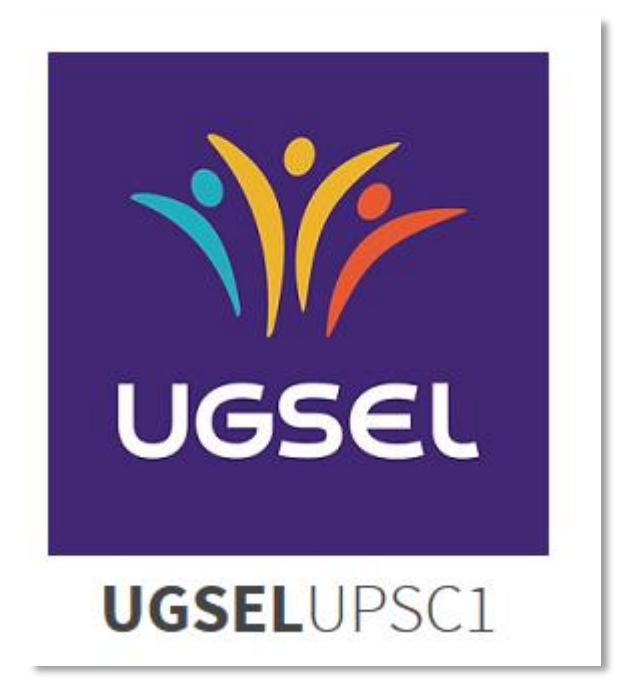

# Manuel d'utilisation

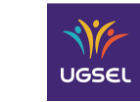

- Manuel d'utilisation UFormation -

# SOMMAIRE

| 1 Préambule                                                                                                    |
|----------------------------------------------------------------------------------------------------|
| 1.1 Navigateurs opérationnels                                                                                                    |
| 1.2 Légende                                                                                                    |
| 2 Gestion de votre identifiant / mot de passe                                                                                                    |
| 2.1 Gestion de votre identifiant                                                                                                    |
| 2.1.1 Adresse de messagerie non reconnue                                                                                                    |
| 2.1 Gestion de votre Mot de passe                                                                                                    |
| 3 Connexion à UFormation                                                                                                    |
| 3.1 Navigation dans l'application                                                                                                    |
|                                                                                                    |
| 4 Profil Formateur                                                                                                    |
| 4       Profil Formateur       9         4.1       Création d'une formation (Profil Formateur)       9                                                                                                    |
| 4         Profil Formateur         9           4.1         Création d'une formation (Profil Formateur)         9           4.1.1         Sélection du formateur         12                                                                                                    |
| 4       Profil Formateur       9         4.1       Création d'une formation (Profil Formateur)       9         4.1.1       Sélection du formateur       12         4.1.2       Validation de la demande d'ouverture de la session       12                                                                                                    |
| 4       Profil Formateur       9         4.1       Création d'une formation (Profil Formateur)       9         4.1.1       Sélection du formateur       12         4.1.2       Validation de la demande d'ouverture de la session       12         4.2       Gestion des sessions de formation       13                                                     |
| 4       Profil Formateur       9         4.1       Création d'une formation (Profil Formateur)       9         4.1.1       Sélection du formateur       12         4.1.2       Validation de la demande d'ouverture de la session       12         4.2       Gestion des sessions de formation       13         4.2.1       Ajout d'un participant       14 |

| Réf. du document                        | Auteur | Version | Date            | État     | Pagination  |
|-----------------------------------------|--------|---------|-----------------|----------|-------------|
| MAN   UFormation   Manuel d'utilisation | UGSEL  | 1.10    | 20 octobre 2016 | En Cours | Page 2 / 16 |

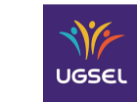

# UFormation

#### - Manuel d'utilisation UFormation -

## **1 P**REAMBULE

#### **1.1 NAVIGATEURS OPERATIONNELS**

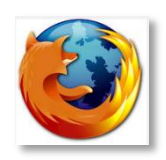

**Firefox** : Visitez <u>http://mozilla.org/firefox</u> sur n'importe quel navigateur (p. ex. Safari d'Apple). Il détectera alors automatiquement la plate-forme et la langue de votre ordinateur, et vous recommandera la (les) version(s) de Firefox qui vous convient(nent) le mieux

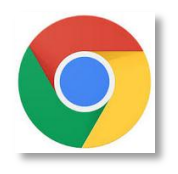

#### Google Chrome :

Pour PC, visitez le site suivant : <u>https://www.google.fr/chrome/browser/desktop/</u> Pour Mac, visitez le site suivant <u>https://www.google.fr/chrome/browser/desktop/#</u>

## 1.2 LEGENDE

Une flèche bleue indique une action à effectuer

Une flèche rouge indique une saisie d'informations à effectuer

| Réf. du document                        | Auteur | Version | Date            | État     | Pagination  |
|-----------------------------------------|--------|---------|-----------------|----------|-------------|
| MAN   UFormation   Manuel d'utilisation | UGSEL  | 1.10    | 20 octobre 2016 | En Cours | Page 3 / 16 |

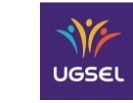

- Manuel d'utilisation UFormation -

# **2** GESTION DE VOTRE IDENTIFIANT / MOT DE PASSE

#### **2.1 GESTION DE VOTRE IDENTIFIANT**

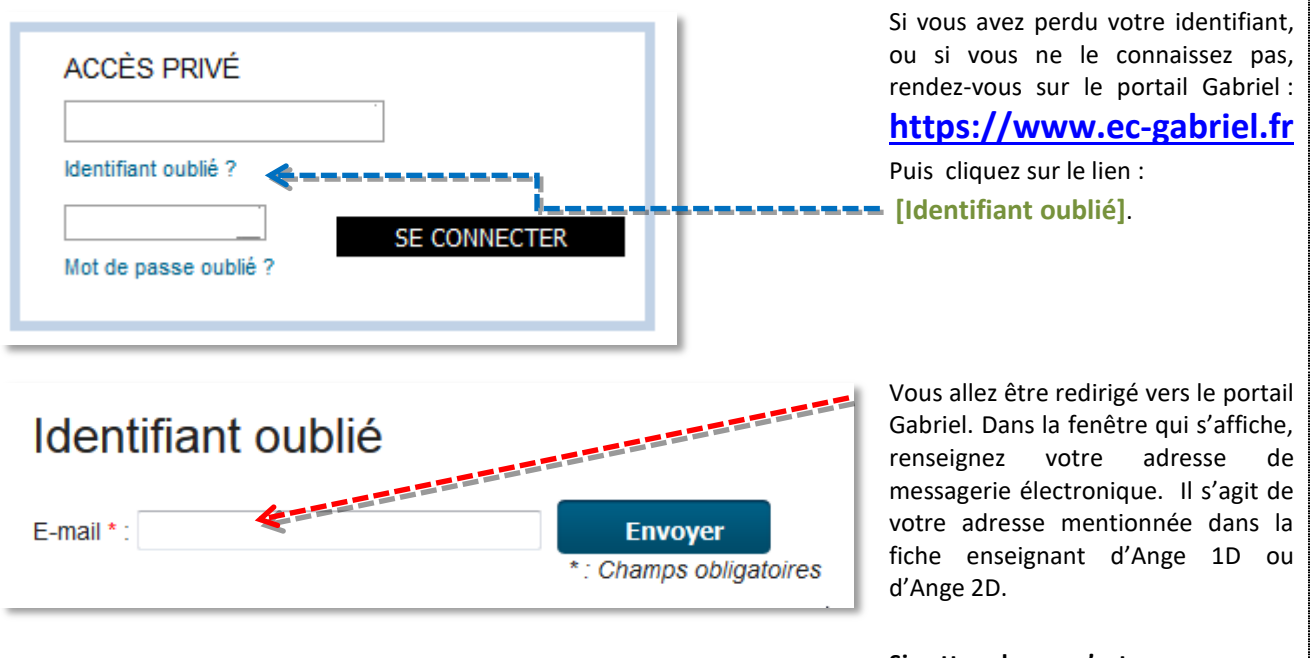

Si cette adresse n'est pas reconnue, nous vous invitons à contacter votre observateur académique Solfège.

Un message dont l'expéditeur est : <u>contact@ec-gabriel.fr</u> et l'objet « Gabriel / Identifiant oublié» vous sera alors envoyé.

Ce message contient votre identifiant.

Dans le cas où le message ne s'afficherait pas dans le dossier [Boite de réception] de votre logiciel de messagerie, pensez à consulter votre dossier « Courrier indésirable » ou « SPAM ».

#### 2.1.1 ADRESSE DE MESSAGERIE NON RECONNUE

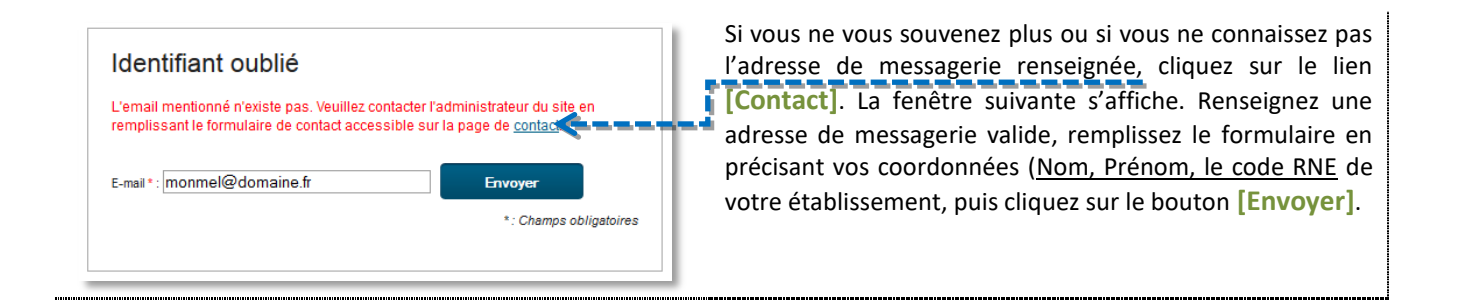

| Réf. du document                        | Auteur | Version | Date            | État     | Pagination  |
|-----------------------------------------|--------|---------|-----------------|----------|-------------|
| MAN   UFormation   Manuel d'utilisation | UGSEL  | 1.10    | 20 octobre 2016 | En Cours | Page 4 / 16 |

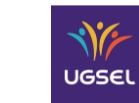

## 2.1 GESTION DE VOTRE MOT DE PASSE

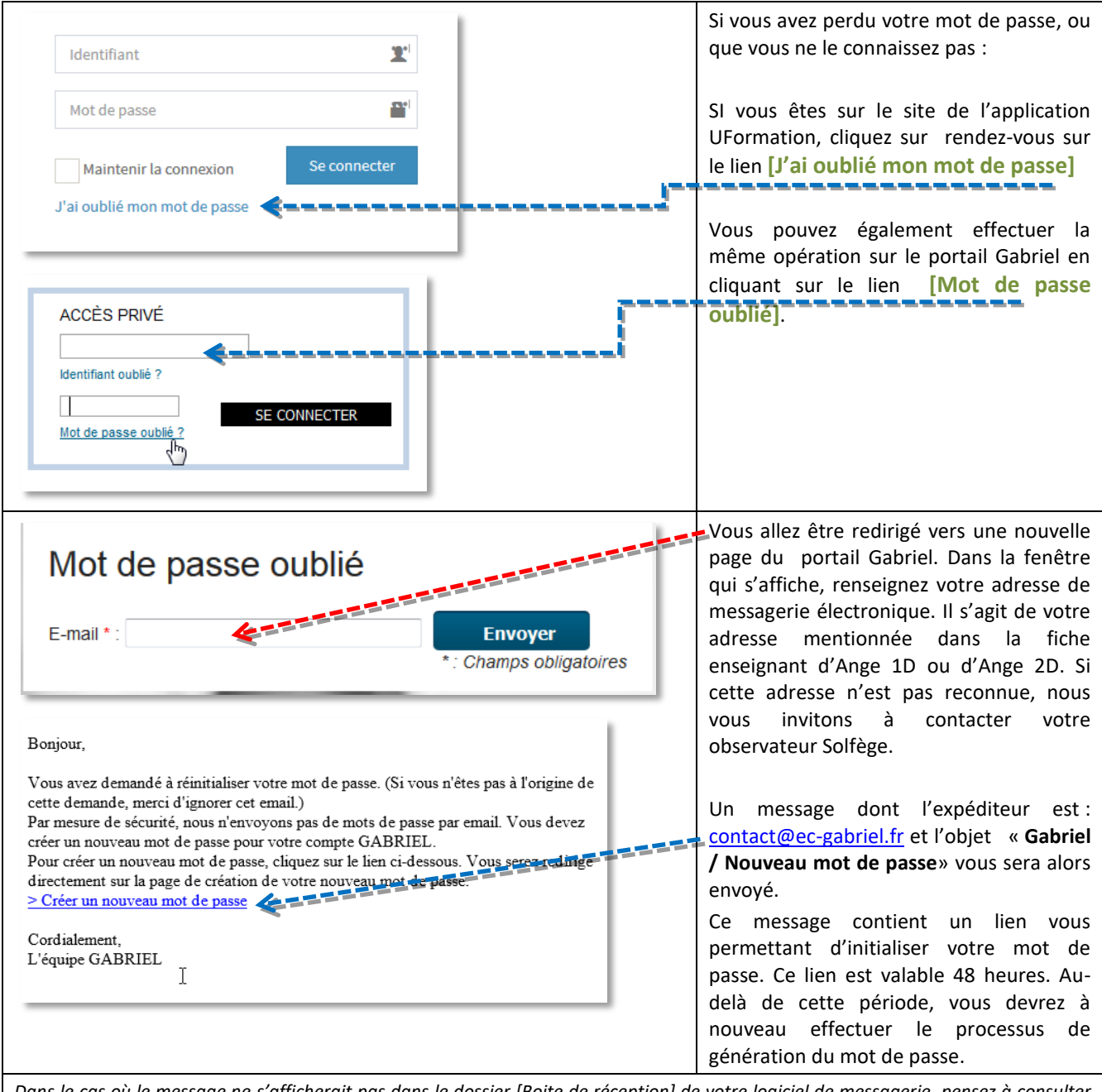

Dans le cas où le message ne s'afficherait pas dans le dossier [Boite de réception] de votre logiciel de messagerie, pensez à consulter votre dossier « Courrier indésirable » ou « SPAM ».

| Réf. du document                        | Auteur | Version | Date            | État     | Pagination  |
|-----------------------------------------|--------|---------|-----------------|----------|-------------|
| MAN   UFormation   Manuel d'utilisation | UGSEL  | 1.10    | 20 octobre 2016 | En Cours | Page 5 / 16 |

| NE                                                                                                    | UFormation                      |                                                                                                    |                                                                                                    |
|----------------------------------------------------------------------------------------------------|---------------------------------|----------------------------------------------------------------------------------------------------|----------------------------------------------------------------------------------------------------|
| UGSEL                                                                                                    | – Manuel d'utilisation UFormati | on –                                                                                                    | Fage 0 / 10                                                                                                    |
| Création d'un<br>Nouveau mot de passe *<br>Confirmation du nouveau mot<br>passe<br>(1) : Le mot de passe que<br>et comprendre au moins un | nouveau mot de passe            | Saisissez votre no<br>puis confirmez la<br>[Vérification].<br>Le mot de passe of<br>posséder au moins<br><u>8 caractèr</u><br><u>une minus</u><br><u>UNE MAJU</u><br><u>UNE MAJU</u><br>Exemple : DUP98<br>Cliquez sur le bouto<br>[Envoyer]. | ouveau mot de passe,<br>saisie dans le champ<br>que vous choisirez doit<br>:<br>es<br>scule,<br>JSCULE<br>365z |

| Réf. du document                        | Auteur | Version | Date            | État     | Pagination  |
|-----------------------------------------|--------|---------|-----------------|----------|-------------|
| MAN   UFormation   Manuel d'utilisation | UGSEL  | 1.10    | 20 octobre 2016 | En Cours | Page 6 / 16 |

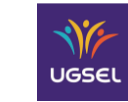

- Manuel d'utilisation UFormation -

# **3** CONNEXION A UFORMATION

Pour vous connecter à UFormation, renseignez cette adresse : <u>https://uformation.ec-gabriel.fr</u>

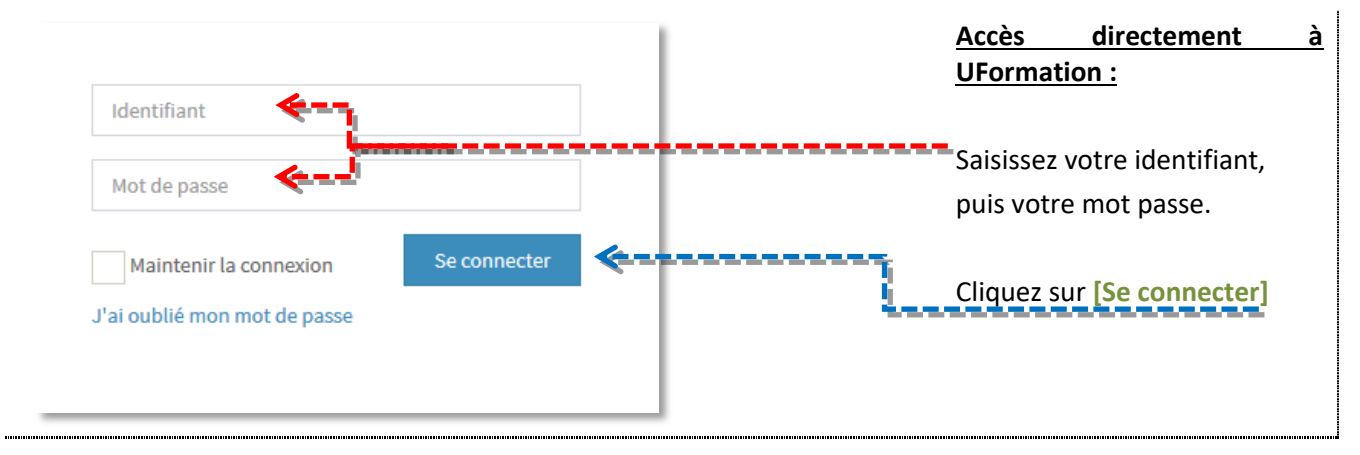

# **3.1 NAVIGATION DANS L'APPLICATION**

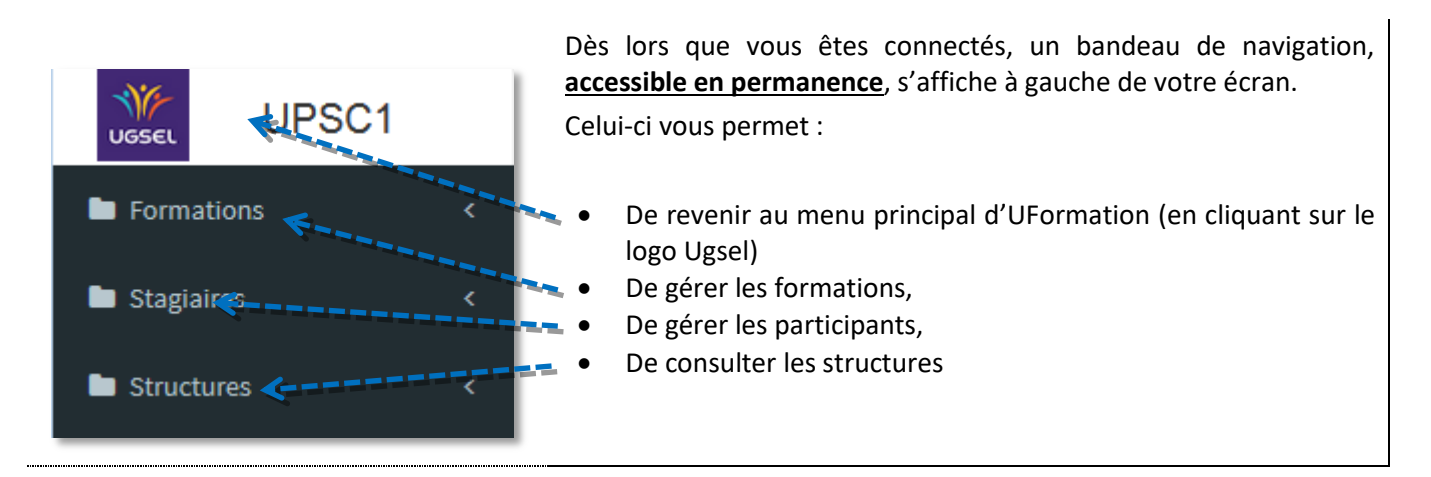

| Réf. du document                        | Auteur | Version | Date            | État     | Pagination  |
|-----------------------------------------|--------|---------|-----------------|----------|-------------|
| MAN   UFormation   Manuel d'utilisation | UGSEL  | 1.10    | 20 octobre 2016 | En Cours | Page 7 / 16 |

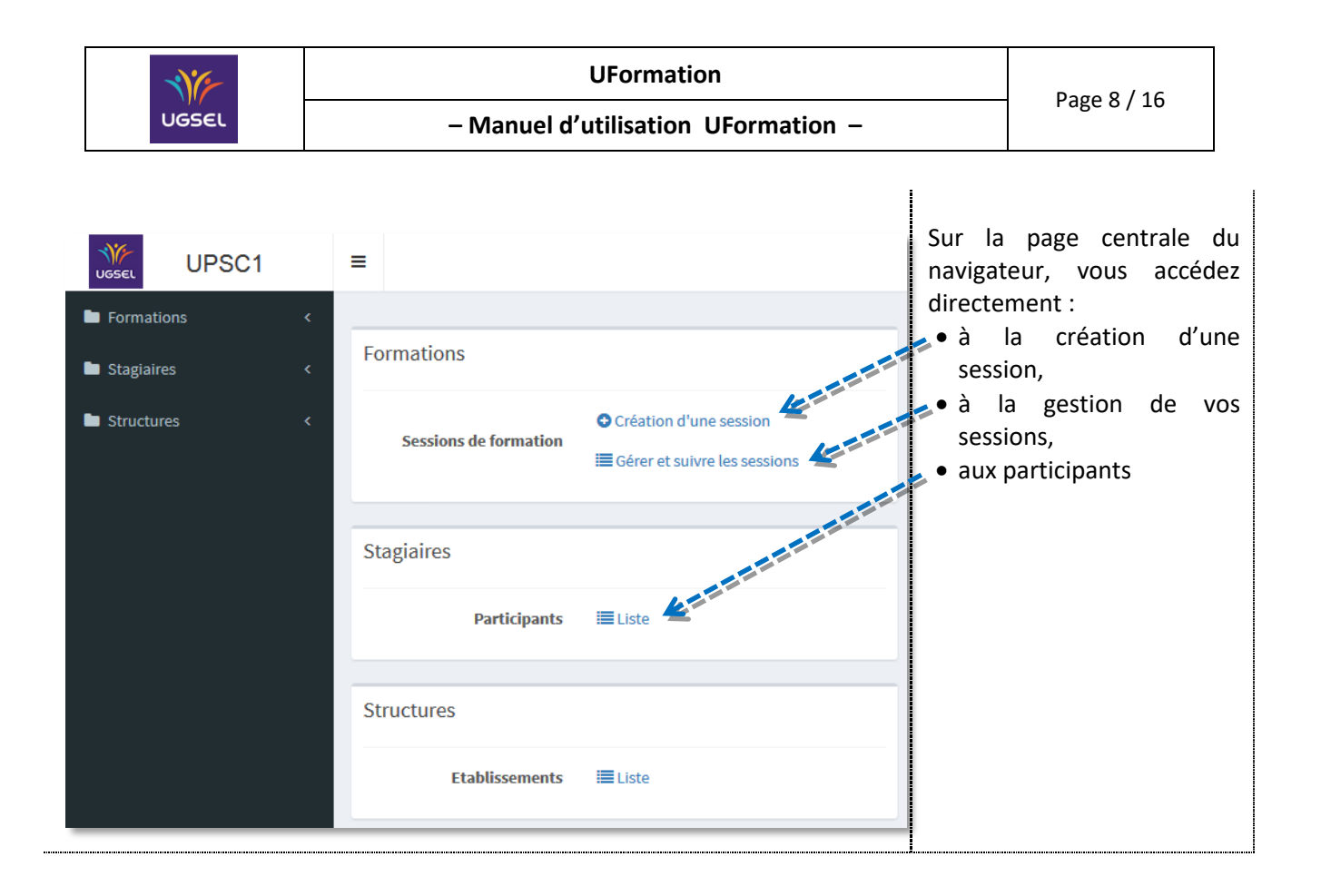

| Réf. du document                        | Auteur | Version | Date            | État     | Pagination  |
|-----------------------------------------|--------|---------|-----------------|----------|-------------|
| MAN   UFormation   Manuel d'utilisation | UGSEL  | 1.10    | 20 octobre 2016 | En Cours | Page 8 / 16 |

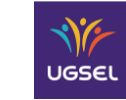

#### UFormation

# **4 PROFIL FORMATEUR**

# 4.1 CREATION D'UNE FORMATION (PROFIL FORMATEUR)

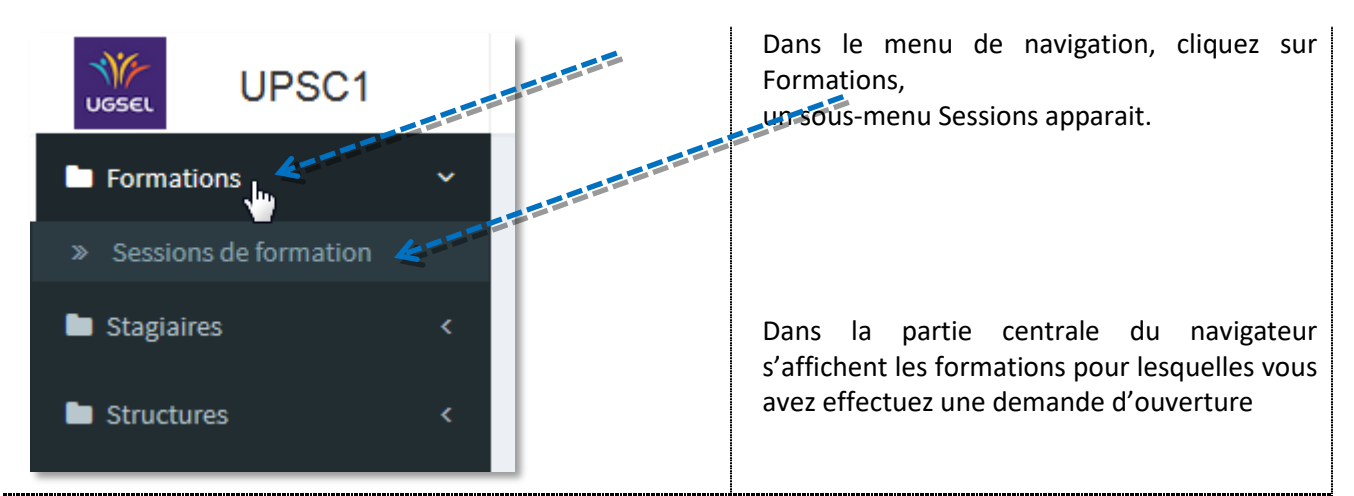

Différents critères vous permettent de sélectionner les formations à afficher. Chaque colonne peut être triée. Pour cela cliquez sur l'entête de la colonne.

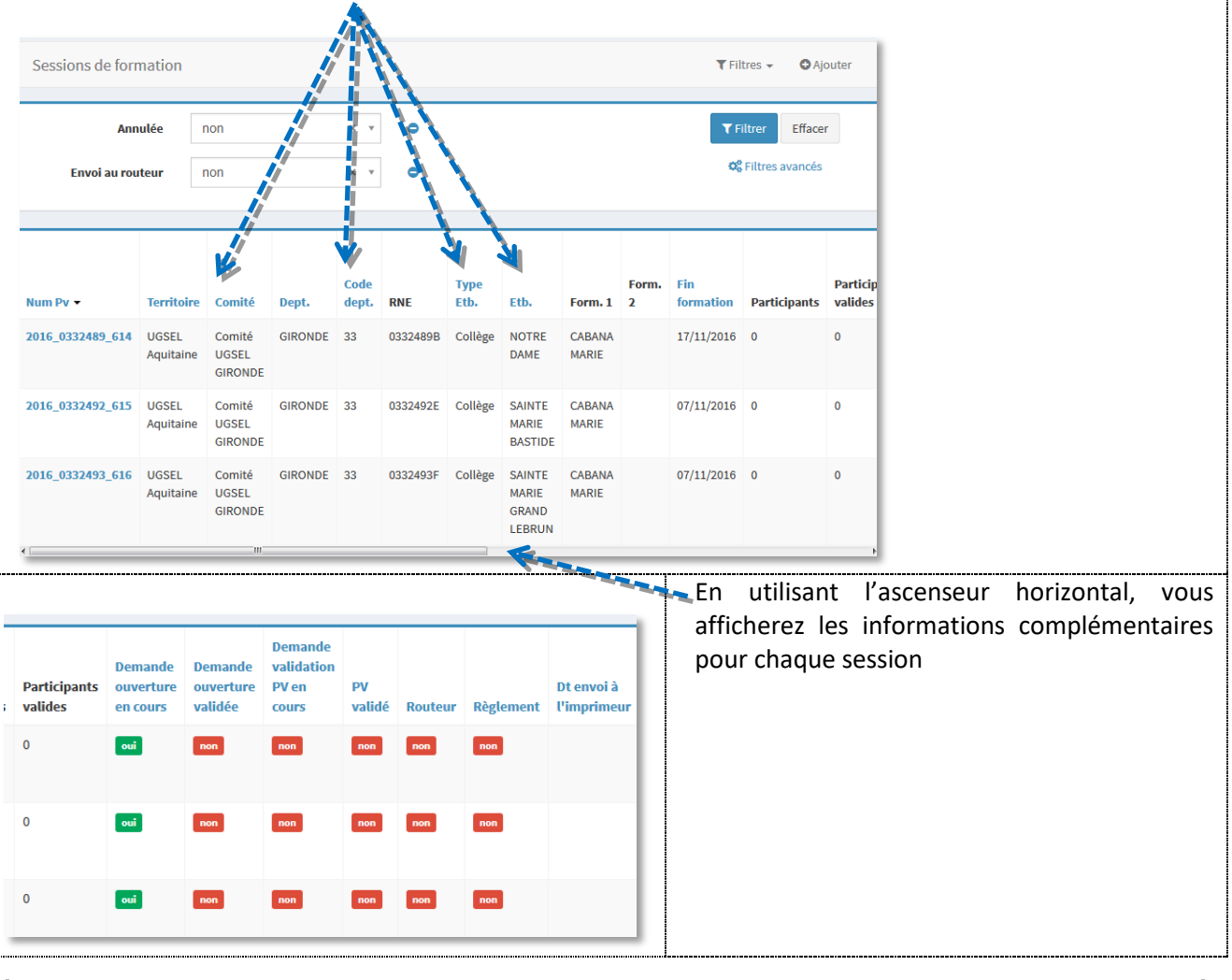

| Réf. du document                        | Auteur | Version | Date            | État     | Pagination  |
|-----------------------------------------|--------|---------|-----------------|----------|-------------|
| MAN   UFormation   Manuel d'utilisation | UGSEL  | 1.10    | 20 octobre 2016 | En Cours | Page 9 / 16 |

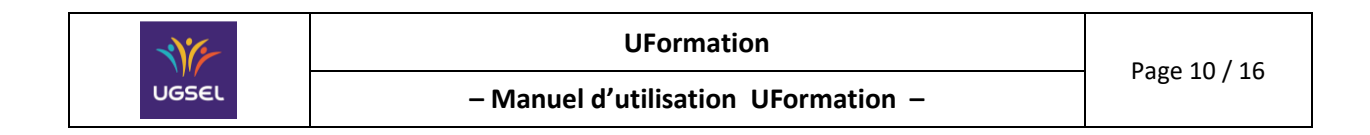

#### Précisions :

Demande ouverture en cours : Si la demande création n'a pas été validée par le formateur → NON (*le formateur doit cocher la case : « Demander l'ouverture de cette session pour valider la demande d'ouverture »*) Demande ouverture validée : Si la demande d'ouverture n'a pas été validée par le gestionnaire → NON Demande validation PV en cours : Si la demande validation du PV par le formateur n'a pas été effectuée → NON PV validé : Si le n'a pas été validé par le gestionnaire → NON Routeur : Si le PV n'a pas été envoyé au routeur → NON

#### Pour créer une nouvelle session, cliquez sur le bouton [Ajouter]

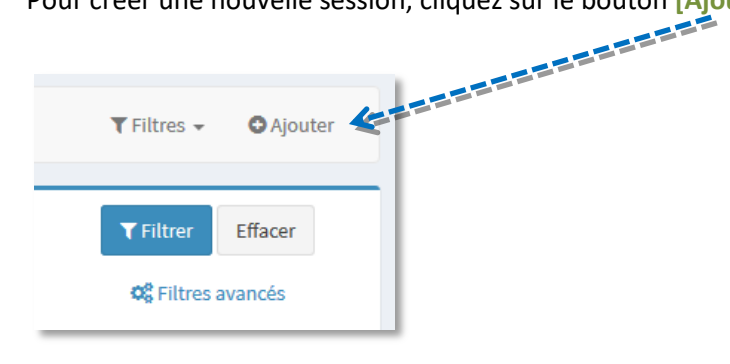

| adussements *                                                                                    |   |
|--------------------------------------------------------------------------------------------------|---|
| 105                                                                                              |   |
| [01610304] Collège ST JOSEPH - 16105 COGNAC CEDEX                                                |   |
| [0240079F] Lycee Général et Technologique SAINT JOSEPH - SAINT VINCENT DE PAUL - 24000 PÉRIGUEUX |   |
| [0240089S] Lycée Professionnel SAINT JOSEPH - SAINT VINCENT DE PAUL - 24000 PÉRIGUEUX            |   |
| [0241075N] Collège SAINT JOSERH - SAINT VINCENT DE PAUL - 24000 PÉRIGUEUX                        | E |
| [0331502D] Lycée Général et Technologique SAINT JOSEPH DE TIVOLI - 33073 BORDEAUX CEDEX          |   |
| [0331507J] Collège SAINT JOSEPH - 33500 LIBOURNE                                                 | _ |
| [0332488A] Collège SAINT JOSEPH DE TIVOLI - 33073 BORDEAUX CEDEX                                 |   |
|                                                                                                  | T |

| Réf. du document                        | Auteur | Version | Date            | État     | Pagination   |
|-----------------------------------------|--------|---------|-----------------|----------|--------------|
| MAN   UFormation   Manuel d'utilisation | UGSEL  | 1.10    | 20 octobre 2016 | En Cours | Page 10 / 16 |

| NE    | UFormation                                            | Dago 11 / 16 |
|-------|-------------------------------------------------------|--------------|
| UGSEL | <ul> <li>Manuel d'utilisation UFormation –</li> </ul> | Fage 11 / 10 |

Dans le champ de saisie Etablissement, renseignez les premières lettres (ou plus) du nom de l'établissement pour lequel la session est organisée. Une liste est proposée, cliquez sur la ligne désirée.

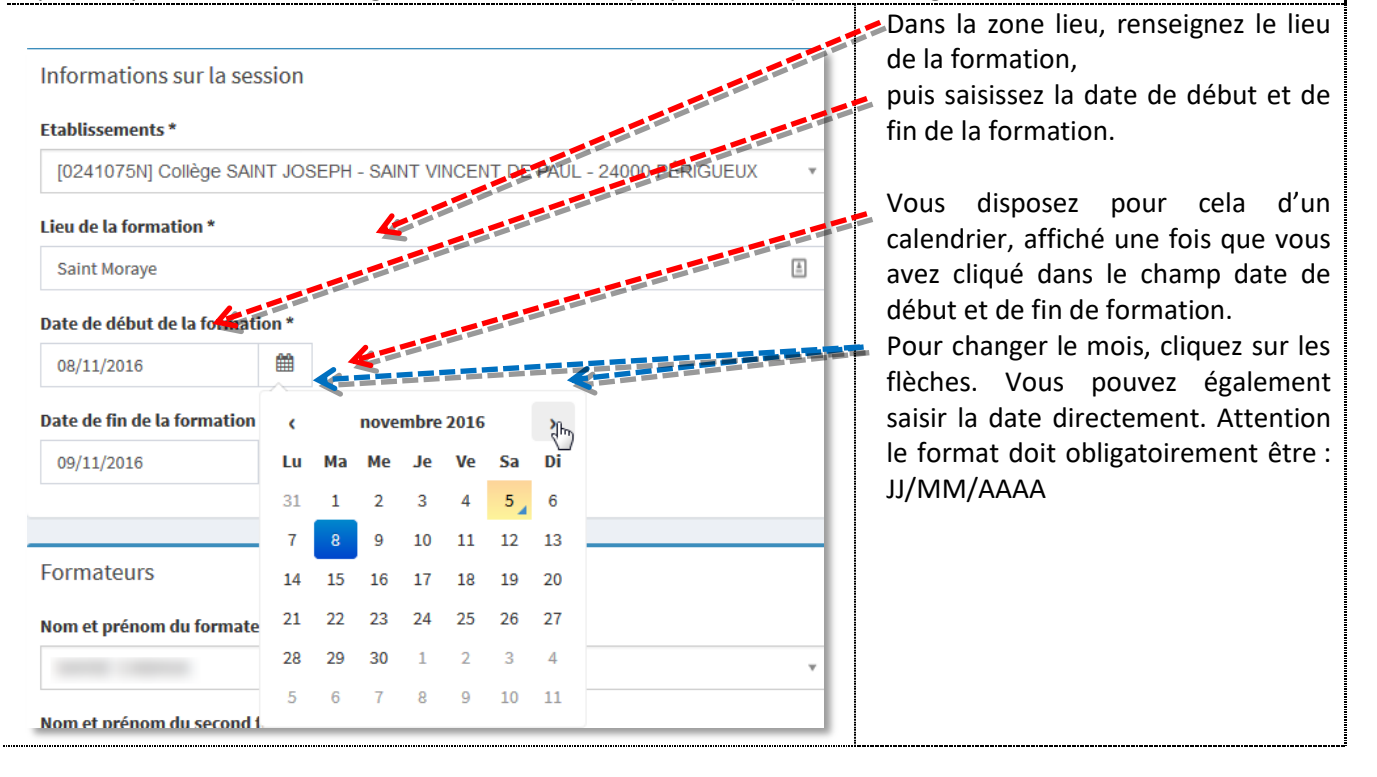

#### 4.1.1 Selection du formateur

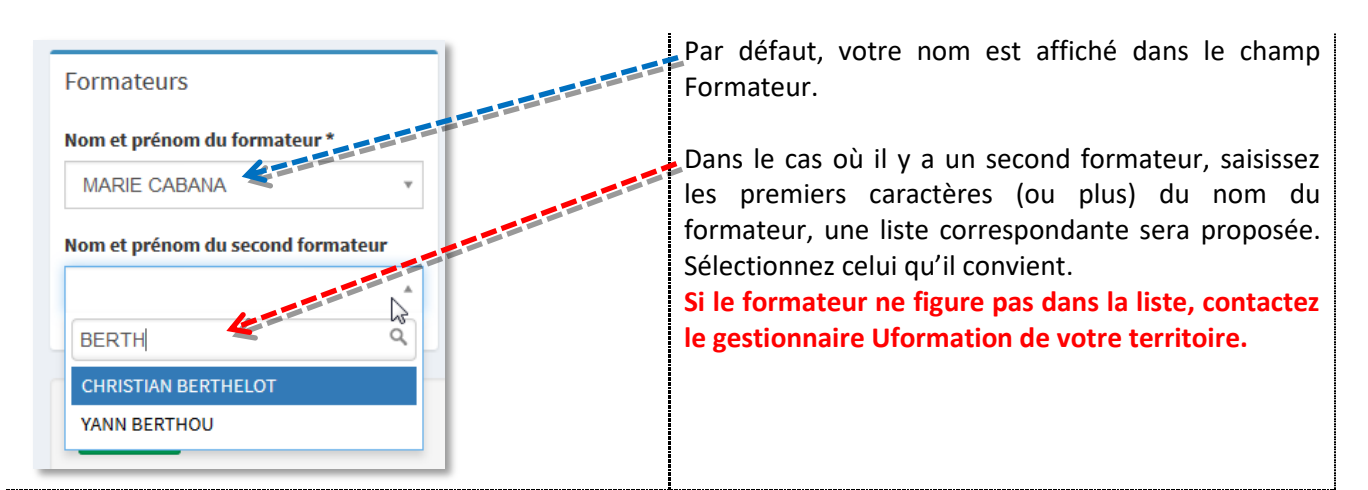

Dans le champ de saisie [*Etablissement*], renseignez les premières lettres du nom de l'établissement pour lequel la session est organisée. Une liste est proposée, cliquez sur la ligne désirée.

| Réf. du document                        | Auteur | Version | Date            | État     | Pagination   |
|-----------------------------------------|--------|---------|-----------------|----------|--------------|
| MAN   UFormation   Manuel d'utilisation | UGSEL  | 1.10    | 20 octobre 2016 | En Cours | Page 11 / 16 |

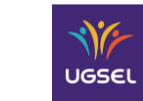

#### **4.1.2** Validation de la demande d'ouverture de la session

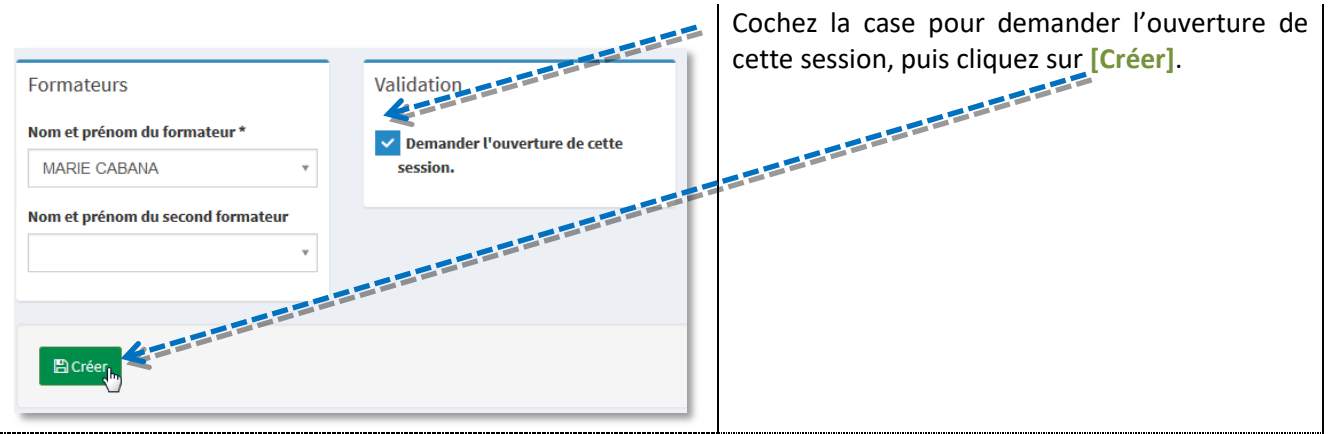

Important : il est impératif de cliquer sur Créer, faute de quoi, la demande ne sera pas enregistrée. En haut de la fenêtre, le message suivant doit s'afficher, confirmant la demande création.

# L'élément "SAINT ELME Arcacho 2016\_0331488\_659" a été mis à jour avec succès.

Le numéro de la session créée est mentionné dans le message de confirmation

Dans le menu de navigation gauche, cliquez sur [Session de formation], la formation doit s'afficher dans votre tableau de bord. La demande d'ouverture a bien été enregistrée, elle n'est pas encore validée par le gestionnaire.

|                  |                    |                            |         |       |          |               |            |                    |         |            |              |              |                      | ~                    |
|------------------|--------------------|----------------------------|---------|-------|----------|---------------|------------|--------------------|---------|------------|--------------|--------------|----------------------|----------------------|
|                  |                    |                            |         | Code  |          |               |            |                    |         | Fin        |              | Participants | Demande<br>ouverture | Demande<br>ouverture |
| Num Pv 🔻         | Territoire         | Comité                     | Dept.   | dept. | RNE      | Type Etb.     | Etb.       | Form. 1            | Form. 2 | formation  | Participants | valides      | en cours             | validée              |
| 2016_0331488_659 | UGSEL<br>Aquitaine | Comité<br>UGSEL<br>GIRONDE | GIRONDE | 33    | 0331488N | Lycée Général | SAINT ELME | BOYER<br>STEPHANIE |         | 29/11/2016 | 0            | 0            |                      |                      |

Dans la figure ci-dessus, le gestionnaire n'a pas validé la demande d'ouverture.

#### Dans l'exemple ci-dessous, le gestionnaire a validé la demande d'ouverture.

|                  |            |         |         |       |          |               |            |           |         |            |              |              |           | <b>.</b>  | Demande    |        |         |           |
|------------------|------------|---------|---------|-------|----------|---------------|------------|-----------|---------|------------|--------------|--------------|-----------|-----------|------------|--------|---------|-----------|
|                  |            |         |         |       |          |               |            |           |         |            |              |              | Demande   | Lemande   | validation |        |         |           |
|                  |            |         |         | Code  |          |               |            |           |         | Fin        |              | Participants | ouverture | ouverture | PV en      | PV     |         |           |
| Num Pv 👻         | Territoire | Comité  | Dept.   | dept. | RNE      | Type Etb.     | Etb.       | Form. 1   | Form. 2 | formation  | Participants | valides      | en cours  | validée   | cours      | validé | Routeur | Règlement |
| 2016_0331488_659 | UGSEL      | Comité  | GIRONDE | 33    | 0331488N | Lycée Général | SAINT ELME | BOYER     |         | 29/11/2016 | 0            | 0            | oui       | oui       | non        | non    | non     | non       |
|                  | Aquitaine  | UGSEL   |         |       |          |               |            | STEPHANIE |         |            |              |              |           |           |            |        |         |           |
|                  |            | GIRONDE |         |       |          |               |            |           |         |            |              |              |           |           |            |        |         |           |

#### Tant que la session n'a pas été validée par le gestionnaire, vous pouvez la modifier.

| Réf. du document                        | Auteur | Version | Date            | État     | Pagination   |
|-----------------------------------------|--------|---------|-----------------|----------|--------------|
| MAN   UFormation   Manuel d'utilisation | UGSEL  | 1.10    | 20 octobre 2016 | En Cours | Page 12 / 16 |

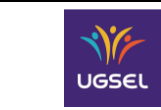

# 4.2 GESTION DES SESSIONS DE FORMATION

Dès lors que votre demande d'ouverture de session a été validée par le gestionnaire, le statut de cette session a été modifié.

Dans l'illustration ci-dessous, la formation2016\_0322489\_614 a été validée par le gestionnaire

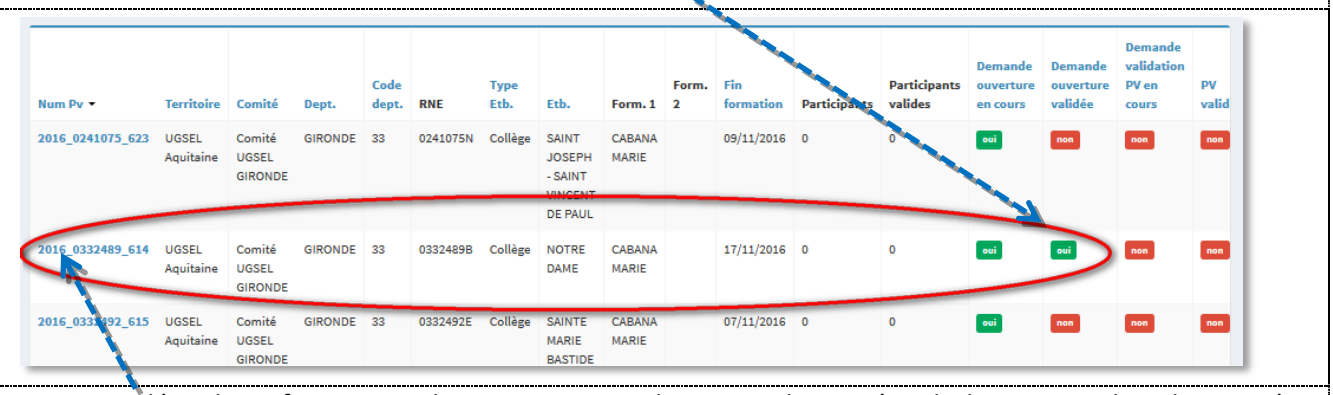

Pour compléter les informations de cette session, cliquez sur le numéro de la session, dans la première colonne.

| Éditer "NOTRE DAME BORD"                                                                                                    |                                                                 | Pour ajouter des participants existants dans la                                                                                                    |
|----------------------------------------------------------------------------------------------------|-----------------------------------------------------------------|----------------------------------------------------------------------------------------------------|
| Informations sur la session Etablissements * [03324898] Colège NOTRE DAME - 33000 BORDEAUX Lieu de la formation * BORDEAUX Date de début de la formation * 17/11/2016 Date de ni de la formation * 27/11/2016 |                                                                 | base,<br>cliquez sur [Ajouter], (il s'agit dans ce cas des<br>élèves scolarisés dans l'établissement<br>sélectionné précédemment)<br>pour créer des participants qui ne sont pas dans<br>la base, cliquez sur [Créer un participant]. |
| 1/11/2016         Numéro du PV*         2016_0332469_614         Formateurs         MARE CABANA         WARE CABANA         Nom et prénom du second formateur         •                                       | Validation<br>Demande acceptée<br>Demander la validation du PV. |                                                                                                    |

La fenêtre suivante s'affiche dans votre navigateur.

| Réf. du document                        | Auteur | Version | Date            | État     | Pagination   |
|-----------------------------------------|--------|---------|-----------------|----------|--------------|
| MAN   UFormation   Manuel d'utilisation | UGSEL  | 1.10    | 20 octobre 2016 | En Cours | Page 13 / 16 |

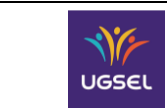

## 4.2.1 AJOUT D'UN PARTICIPANT

Pour ajouter un participant (élève), cliquez sur Ajouter. La fenêtre suivante s'affiche

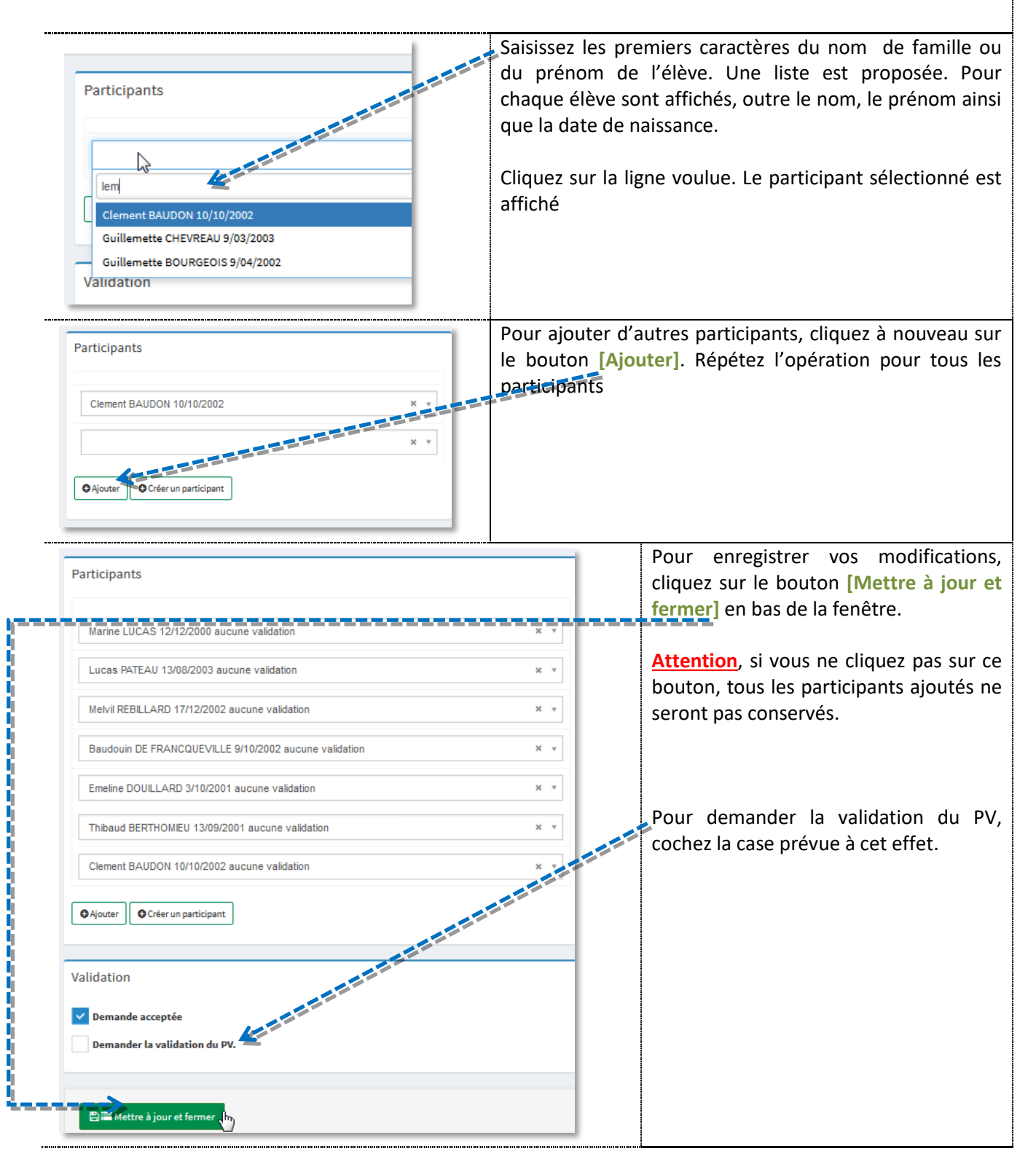

| Réf. du document                        | Auteur | Version | Date            | État     | Pagination   |
|-----------------------------------------|--------|---------|-----------------|----------|--------------|
| MAN   UFormation   Manuel d'utilisation | UGSEL  | 1.10    | 20 octobre 2016 | En Cours | Page 14 / 16 |

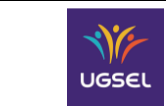

#### 4.2.2 VALIDATION DES PARTICIPANTS

|                                                                                      |                 |                    |                            |         | · • • • • | ·unit3, 3 |               | EZ 18 SESSI |                    | ennee en | ciiqua     | nt sur so | n numer | O   |   |
|--------------------------------------------------------------------------------------|-----------------|--------------------|----------------------------|---------|-----------|-----------|---------------|-------------|--------------------|----------|------------|-----------|---------|-----|---|
| Aquitaine UGSEL GIRONDE 33 0331488N Lycee General SAINTELME BOTER 29/11/2016 7 0 000 | )16_0331489_659 | UGSEL<br>Aquitaine | Comité<br>UGSEL<br>GIRONDE | GIRONDE | 33        | 0331488N  | Lycée Général | SAINT ELME  | BOYER<br>STEPHANIE | :        | 29/11/2016 | 7         | 0       | oui | • |

La fenêtre de gestion de la session s'affiche. Pour valider les participants, descendez en bas de la page de votre navigateur.

Les participants sélectionnés à l'étape précédente sont affichés. Pour les valider, cliquez sur le bouton Validation

|                                   |                                               |     | <br> |
|-----------------------------------|-----------------------------------------------|-----|------|
| ormateurs                         | Participants                                  |     |      |
| om et prénom du forma eur *       |                                               |     |      |
| STEPHANIE BOYER                   | Emre SARIKUS 6/01/2000 aucune validation      | × * |      |
| iom et prénom du second formateur | Chanel RANSART 27/02/2002 aucune validation   | × × |      |
|                                   | Arthur OSSELIN 9/04/2001 aucune validation    | × × |      |
|                                   | Eve ROUSSELET 10/03/2002 aucune validation    | × × |      |
|                                   | Emma ROGHEREAU 3/07/2001 aucune validation    | × × |      |
|                                   | Sarah ROCHERY 210/2002 aucune validation      | × • |      |
|                                   | Baptiste CROCHET 30/03/2002 aucune validation | × • |      |
|                                   | O Ajouter O Créer un participant O Validation |     |      |

La fenêtre suivante s'affiche. Pour valider « en masse » l'ensemble des participants, cochez cette case, puis dans le menu déroulant, sélectionnez Valide

|     | ld 🔺        | Sessions                                    | Prenom   | Nom       | Commune de naissance  | Dpt. de naissance |
|-----|-------------|---------------------------------------------|----------|-----------|-----------------------|-------------------|
|     | 4830        | 2 16_0331488_659 Arcachon aucune validation | Baptiste | CROCHET   | Le Pont de Beauvoisin | ISERE             |
|     | 4728        | 2°16_0331488_659 Arcachon aucune validation | Sarah    | ROCHERY   | Saint Sébastien/Loire | LOIRE-ATL.        |
|     | 4425        | 2 16_0331488_659 Arcachon aucune validation | Chanel   | RANSART   | UCCLE                 | ETRANGER          |
|     | 4070        | 2016_0331488_659 Arcachon aucune validation | Emma     | ROCHEREAU | La Roche Sur Yon      | VENDEE            |
|     | 3326        | 2 16_0331488_659 Arcachon aucune validation | Eva      | ROUSSELET | Saint Jean de Braye   | LOIRET            |
|     | 2175        | 2 6_0331488_659 Arcachon aucune validation  | Emre     | SARIKUS   | Châteaubriant         | LOIRE-ATL.        |
|     | 1162        | 2 0331488_659 Arcachon aucune validation    | Arthur   | OSSELIN   | Angers                | MAINE-LOI.        |
| Tou | ıs les élér | Nerts (I) valide OK<br>Valide<br>non valide |          |           |                       |                   |
|     |             |                                             |          |           |                       |                   |

situées à gauche. Pour valider définitivement, cliquer sur [OK]

| Réf. du document                        | Auteur | Version | Date            | État     | Pagination   |
|-----------------------------------------|--------|---------|-----------------|----------|--------------|
| MAN   UFormation   Manuel d'utilisation | UGSEL  | 1.10    | 20 octobre 2016 | En Cours | Page 15 / 16 |

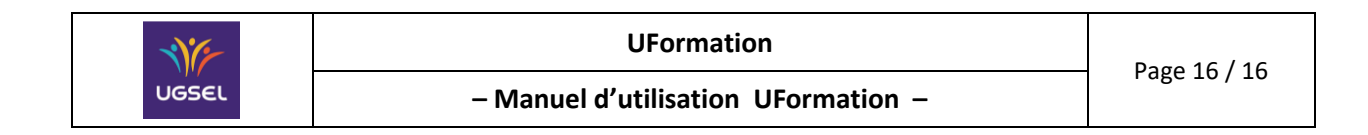

| Un message vous demandant confirmation est affiché :                                                                                                    |                 |                                                         |  |  |  |  |  |
|----------------------------------------------------------------------------------------------------|-----------------|---------------------------------------------------------|--|--|--|--|--|
| Confirmation d'un traitement par lots : '<br>Étes-vous sûr de vouloir confirmer cette action et de l'exécuter pour tous les éléments?<br>Our, exécuter ou ERetourner à la liste | /alide'         | ortant : Toute validation est définitive<br>réversible. |  |  |  |  |  |
| Participants                                                                                                    | Le statut des p | articipants est mis à jour                              |  |  |  |  |  |
| Emre SARIKUS 6/01/2000 validé(e)                                                                                                    |                 |                                                         |  |  |  |  |  |
| Chanel RANSART 27/02/2002 validé(e)                                                                                                    |                 |                                                         |  |  |  |  |  |
| Arthur OSSELIN 9/04/2001 validé(e)                                                                                                    |                 |                                                         |  |  |  |  |  |
| Eva ROUSSELET 10/03/2002 validé(e)                                                                                                    |                 |                                                         |  |  |  |  |  |
| Emma ROCHEREAU 3/07/2001 validé(e)                                                                                                    |                 |                                                         |  |  |  |  |  |
| Sarah ROCHERY 2/10/2002 validé(e)                                                                                                    |                 |                                                         |  |  |  |  |  |
| Baptiste CROCHET 30/03/2002 validé(e)                                                                                                    |                 |                                                         |  |  |  |  |  |
| O Ajouter O Créer un participant O Validation                                                                                                    |                 |                                                         |  |  |  |  |  |
|                                                                                                    |                 |                                                         |  |  |  |  |  |
| Validation                                                                                                    | Pou             | r demander la validation du PV de                       |  |  |  |  |  |
| Demande acceptée                                                                                                    | sess            | ion au gestionnaire, cliquez sur le                     |  |  |  |  |  |
| Bemander la validation du PV.                                                                                                    | puis            | sur [Mettre à jour et fermer].                          |  |  |  |  |  |
| Elim Mattra à Jour et farmer                                                                                                    |                 |                                                         |  |  |  |  |  |
|                                                                                                    |                 |                                                         |  |  |  |  |  |

| Réf. du document                        | Auteur | Version | Date            | État     | Pagination   |
|-----------------------------------------|--------|---------|-----------------|----------|--------------|
| MAN   UFormation   Manuel d'utilisation | UGSEL  | 1.10    | 20 octobre 2016 | En Cours | Page 16 / 16 |